## Φύλλο Εργασίας 2

Θα προσθέσουμε μία εικόνα σε μια νέα σελίδα και θα αλλάξουμε την πρώτη σελίδα που φτιάξαμε.

**Βήμα 1:** Συνδεθείτε με τα στοιχεία του λογαριασμού που θα σας δοθούν στην πλατφόρμα wikispaces (www.wikispaces.com)

| <b>Βήμα 2:</b> Επιλέξετε <b>My Wikis-15dimteam1</b> π.χ. για την  |  |
|-------------------------------------------------------------------|--|
| ομάδα 1.                                                          |  |
| <b>Βήμα 3</b> · Πατήστε στην επιλογή <b>Pages and Files</b> 1 στο |  |

**Βήμα 3:** Πατήστε στην επιλογή **Pages and Files** 1 στο μενού δεξιά (Εικόνα 1).

**Βήμα 4:** Δημιουργήστε μια νέα σελίδα με την επιλογή <u>1</u> New Page 2 (Εικόνα 2).

| + |
|---|
|   |
| + |
|   |

Εικόνα 1

|     | Pages and Files   |               |        | New Page    | D Upload Files | 🗅 New Template | Tags        |
|-----|-------------------|---------------|--------|-------------|----------------|----------------|-------------|
|     | Filename          | Search Filter | Delete | Edit Tags F | Permissions 🔻  |                |             |
|     | ■ Name ▼ Size Typ | e             |        | 2           |                | Ву             | Date        |
|     | home O            |               |        | 2           |                | 😀 us1_15dim    | Yesterday   |
|     | space.menu 🛇      |               |        |             |                | ビ us1_15dim 7  | minutes ago |
|     | test1 O           |               |        |             |                | 🖬 ftri         | Yesterday   |
| Еιк | τόνα 2            |               |        |             |                |                |             |

**Βήμα 5:** Βάλτε τον τίτλο σελίδας στο πεδίο **Page Name** την λέξη Photo.

Ερώτηση 1: Το όνομα Page Name εμφανίζεται μέσα στην ιστοσελίδα στο περιεχόμενό της; Σε τι μας βοηθά η χρήση της λέξης Photo; Η χρήση της λέξης Φωτογραφία θα μας δημιουργούσε προβλήματα;

**Βήμα 6:** Γράψτε στην σελίδα το θέμα που επιλέξατε π.χ. Εκτυπωτής.

Βήμα 7: Πατήστε το κουμπί File 3 (Εικόνα 3). Έτσι προσθέτω ένα αρχείο στην σελίδα μου.

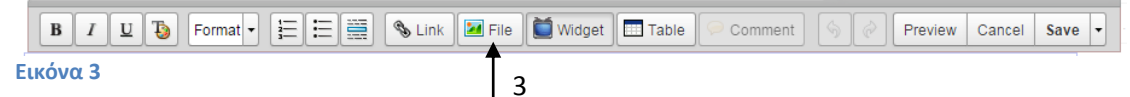

**Βήμα 8:** Πληκτρολογήστε την διεύθυνση του σχολικού βιβλίου Πληροφορικής της Α΄ Γυμνασίου σε μία νέα καρτέλα.

http://ebooks.edu.gr/modules/ebook/show.php/DSB100/534/3528,14495/. Κάντε δεξί κλίκ πάνω στην εικόνα από το θέμα σας, π.χ. ποντίκι και επιλέξτε **copy image address** 4.

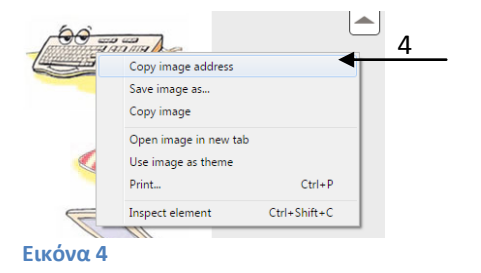

Βήμα 9: Στο παράθυρο Images and Files που ανοίγει μετά την επιλογή του File επιλέξτε

External Image . Αυτό σημαίνει ότι θα εισάγω μία εικόνα από εξωτερική πηγή δηλαδή δίνοντας το url της. Κάντε αριστερό κλίκ και επικόλληση στο σημείο 5 (Εικόνα 5).

| Images and Files |                                                                                                | ×    |
|------------------|------------------------------------------------------------------------------------------------|------|
| Insert Files     | Enter an external image address, click "Load", then click on the imag insert it into the page. | e to |
| External Image   | Lo                                                                                             | ad   |
|                  |                                                                                                |      |

Εικόνα 5

**Βήμα 10:** Πατήστε Load, κάντε κλικ στην εικόνα που εμφανίστηκε και θα εμφανιστεί στην σελίδα μας.

Ερώτηση 2: Μπορώ να εισάγω εικόνα που είναι αποθηκευμένη στον υπολογιστή

μου;

**Βήμα 11:** Επιλέγω με το ποντίκι το κείμενο που έχω γράψει στην σελίδα π.χ. πληκτρολόγιο και πατάω το κουμπί μορφοποίησης κειμένου 6 (Εικόνα 6).

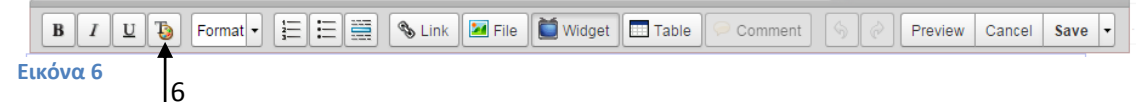

**Βήμα 12:** Στο μενού αλλάζω το κείμενο και πατάω Apply Styles-Εφαρμογή Στύλ (Εικόνα7).

| Color and Style         |                                  | ×   |                   |
|-------------------------|----------------------------------|-----|-------------------|
| Basic<br>Advanced (CSS) | Font<br>Arial Black              |     | Γραμματοσειρά     |
|                         | Size 120%                        | + + | Μέγεθος Γραμμάτων |
|                         | Text Color<br>#d31cdd            | •   | Χρώμα             |
|                         | Background Color                 |     | Χρώμα Παρασκηνίου |
|                         | Alignment<br>Left                | •   | Στοίχιση          |
|                         | Vertical Position Sub-script     | •   | Κάθετη Θέση       |
|                         | Strike Through                   |     |                   |
|                         | Apply Styles Clear Styles Cancel |     |                   |

Εικόνα 7

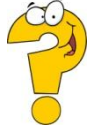

Ερώτηση 3: Μπορώ να χρησιμοποιήσω άλλα εργαλεία για να αλλάξω την μορφή του κειμένου; Πως μπορώ να βάλω έντονα γράμματα;